# TUTORIAL RESERVAS ONLINE DE SALAS/PORTÁTILES/ATRILES

#### - Cómo acceder.

Para acceder a la aplicación de reservas online de salas y portátiles tienes que hacerlo a través del **Portal Universitario.** 

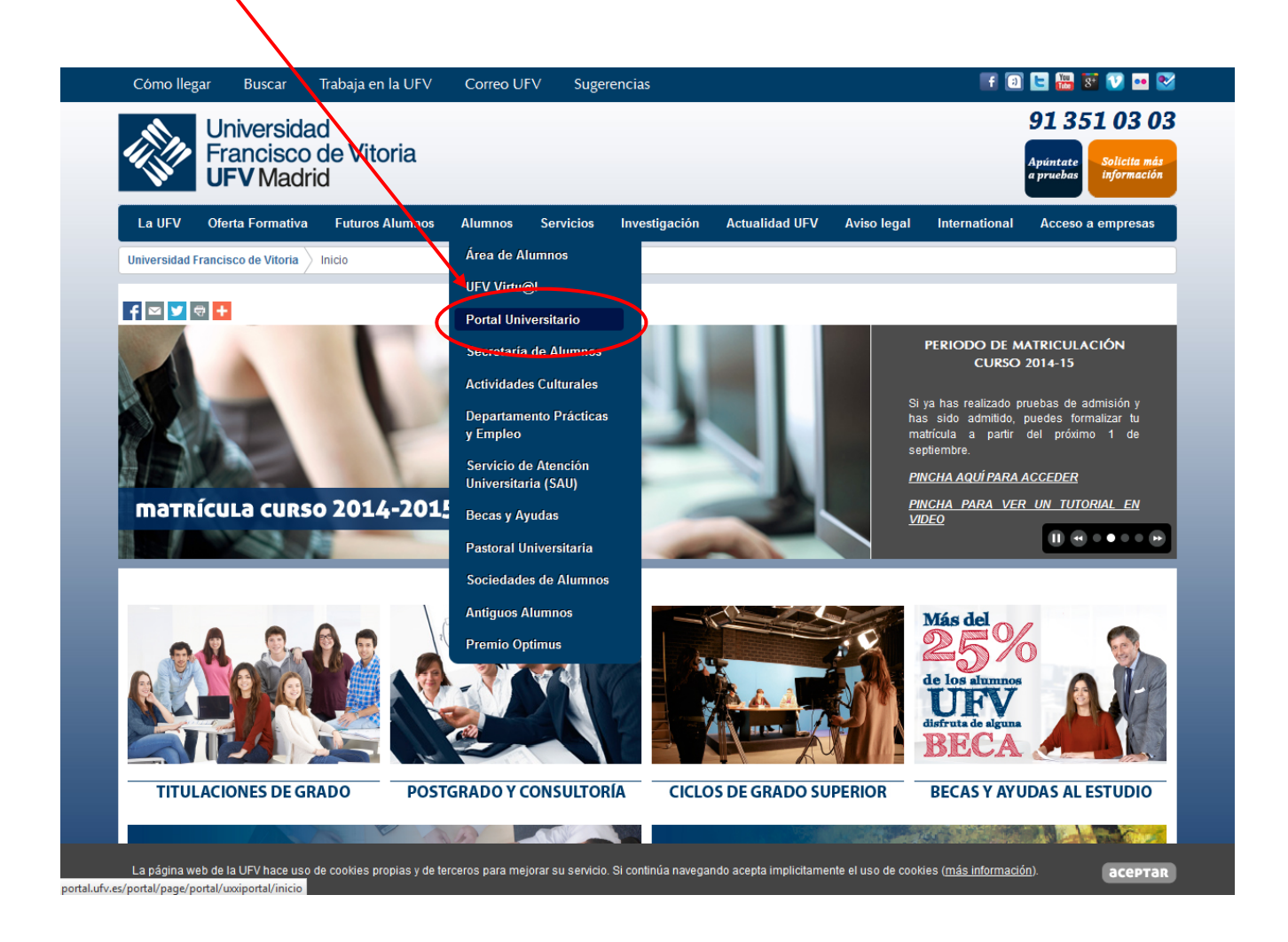

Introduce tu usuario, la contraseña y haz clic en Conectar.

| Universidad<br>Francisco de Vitor<br>UFV Madrid | a                                                                                                    |    |                                                                                                    |
|-------------------------------------------------|----------------------------------------------------------------------------------------------------|----|----------------------------------------------------------------------------------------------------|
|                                                 | Bienvenido/a al portal de Servicios de la Universidad Francisco<br>Vitoria.<br>Por favor inicia sesión autenticándote con tu usuario y contraser<br>para poder acceder a los sistemas automatizados de<br>procesamiento de información.<br>Si no conoces tu usuario o tienes algún problema, por favor<br>contacta con nosotros a través del correo:<br>Soporte Portal | 5a | Conectar Introduzca el nombre de usuario y la contraseña para la conexión. Usuario: Contraseña: Contraseña: Conectar Cancelar |

Universidad Francisco de Vitoria ~ Ctra. Pozuelo-Majadahonda Km. 1.800 ~ 28223 Pozuelo de Alarcón (Madrid) Teléfono: (+34) 91.351.03.03 ~ Fax: (+34) 91.709.15.55

Dentro del Portal Universitario, pincha en el enlace Reservas Biblioteca.

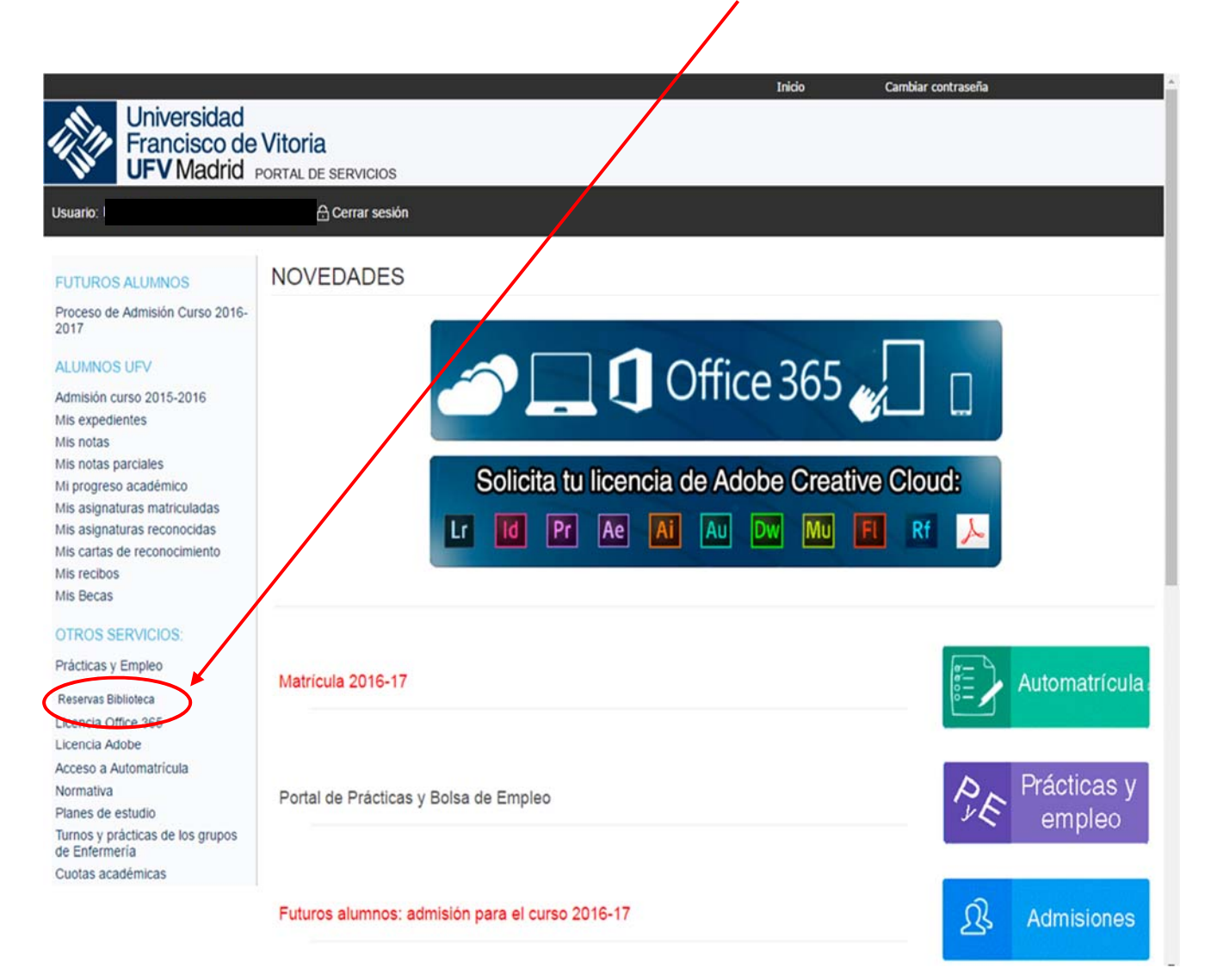

### - Cómo realizar una reserva.

Una vez dentro de la aplicación selecciona el recurso que necesitas reservar (atril, portátil o sala).

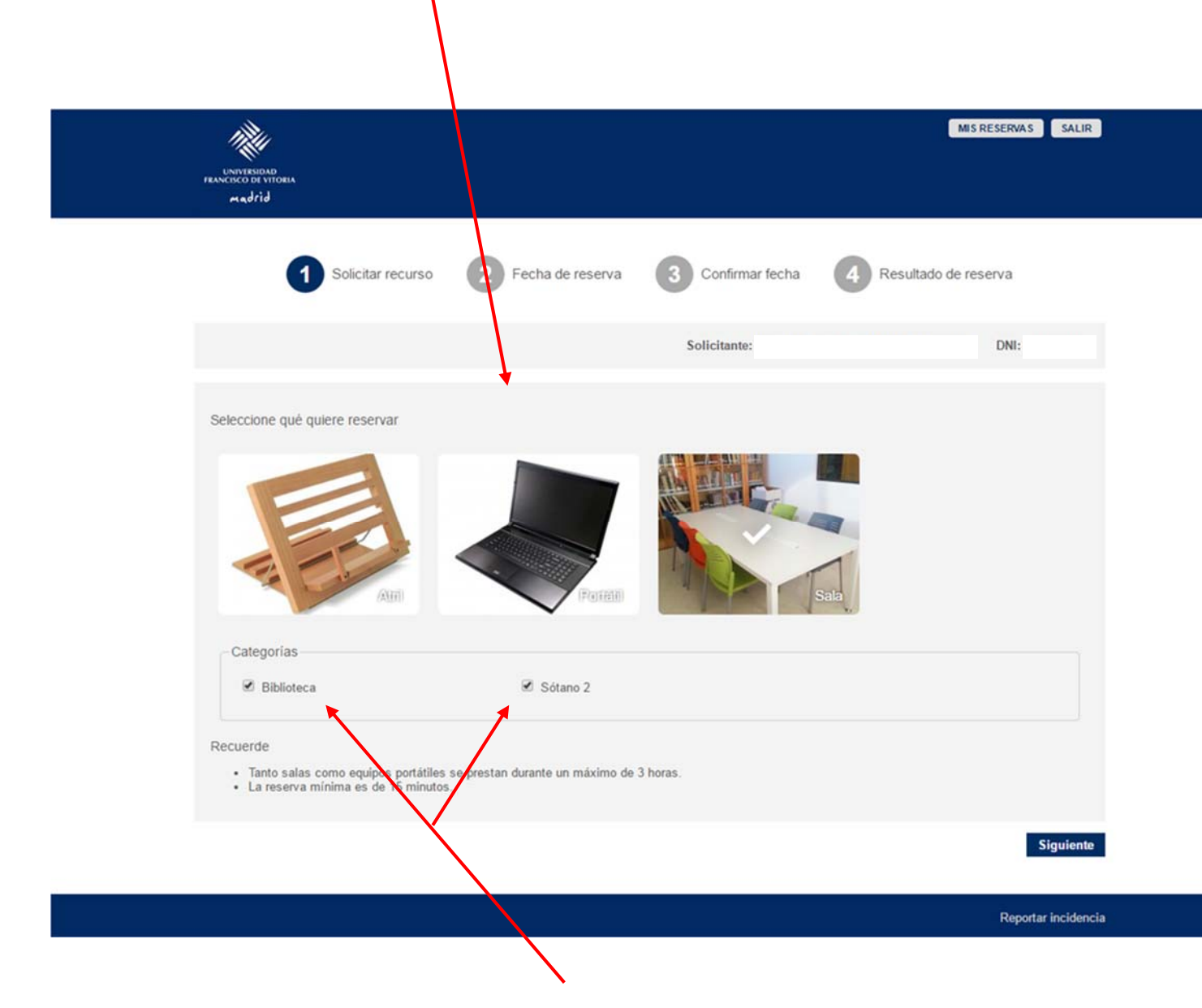

En el caso de las salas puedes seleccionar la categoría que prefieras:

- Biblioteca: aquellas salas que están dentro de la biblioteca.

- Sótano 2: las salas de trabajo en grupo que encuentran en el sótano 2 del edificio H.

Si te es indiferente, marca las dos categorías.

Pincha en Siguiente.

En la siguiente pantalla escoge el **día** que necesitas la reserva, la **hora** y **tiempo** que vas a usar el recurso seleccionado.

| Pincha en Siguiente                                                                          |                                                                              |
|----------------------------------------------------------------------------------------------|------------------------------------------------------------------------------|
| HANCISCO DE VITORIA<br>Madrid                                                                | MIS RESERVAS SALIR                                                           |
| Solicitar recurso                                                                            | 2 Fecha de reserva 3 Convirmar fecha 4 Resultado de reserva                  |
|                                                                                              | Solicitante: DNI:                                                            |
| ¿Qué día lo necesita?<br>21 22 23<br>Martes Miércoles Jueves                                 | ¿A que hora lo necesita?<br>1215 ▼<br>¿Cuánto tiempo lo necesita?<br>3 horas |
| Recuerde<br>• Tanto salas como equipos portátiles s<br>• La reserva mínima es de 15 minutos. | se prestan durante un máximo de 3 horas.                                     |
|                                                                                              | Anterior Siguiente                                                           |
|                                                                                              | Reportar incidencia                                                          |

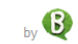

Lee las condiciones normas de uso del recurso reservado y marca Acepto.

#### Pincha en Siguiente.

| LUNIVERIDAD<br>FRANCISCO DE VITORIA<br>Madrid                                                                                                    |                                                           | MIS RESERVAS SALIR       |
|----------------------------------------------------------------------------------------------------|-----------------------------------------------------------|--------------------------|
| 1 Solicitar recurso                                                                                                    | 2 Fecha de reserva 3 Confirmar fecha                      | 4 Resultado de reserva   |
|                                                                                                    | Solicitante                                               | DNI:                     |
| Se presentará la siguiente solicitud de reserv<br>Recurso a reservar: Sala<br>Fecha de préstamo: Jueves, 23 de octubre a las<br>Fecha de devolución: Jueves, 23 de octubre a l<br>Tiempo: 3 horas | ra:<br>I Acepto las <u>cons</u><br>s 08:30h<br>las 11:30h | diciones y normas de uso |
| Recuerde<br>• Tanto salas como equipos portátiles se pre<br>• La reserva mínima es de 15 minutos.                                                                                                 | estan durante un máximo de 3 horas.                       |                          |
|                                                                                                    |                                                           | Anterior Siguiente       |

A continuación te aparecerá la **confirmación** de tu reserva con el día y la hora escogidos. **Valora** tu satisfacción con el servicio.

Si necesitas hacer otra reserva puedes hacerlo pinchando en **Realizar otra reserva**.

| UNIVESIDAD<br>FRANCISCO DE VITORIA<br>Madrid                                                                                                    |                                                                  |                                   | MIS RESERVAS SALIR                                                                                      |
|----------------------------------------------------------------------------------------------------|------------------------------------------------------------------|-----------------------------------|----------------------------------------------------------------------------------------------------|
| Solicitar recurso                                                                                                    | 2 Fecha de reserva                                               | 3 Confirmar fecha<br>Solicitante: | Resultado de reserva  DNI:                                                                              |
| Reserve efectuada correctam<br>DETALLES DE LA RESERVA<br>Recurso a reservar: Sala<br>Fecha de préstamo: Jueves, 23 de o<br>Fecha de devolución: Jueves, 23 de<br>Tiempo: 3 horas<br>COUNSO DE RESERVA: 2110145 | nente<br>actubre a las 08:30h<br>e octubre a las 11:30h<br>O2329 |                                   | Encuesta de satisfacción<br>Valore, de 1 a 6, su satisfacción con el<br>proceso de reserva.<br>Utalorar |
|                                                                                                    |                                                                  |                                   | Reportar incidencia                                                                                     |
|                                                                                                    |                                                                  |                                   |                                                                                                    |

by 🖁

## - Cómo consultar o cancelar mis reservas.

Puedes consultar las reservas que has hecho o cancelarlas pulsando en el botón **Mis Reservas** en la parte superior derecha o bien en la pantalla de confirmación en el botón **Ver mis reservas**.

| UNIVERSIDAD<br>FRANCISCO DI VITORIA<br>Madrid                                                                                                    | MIS RESERVAS SALIR               |
|----------------------------------------------------------------------------------------------------|----------------------------------|
| Olicitar recurso       2       Fecha de reserva         Construction       Detalles De La Reserva         Recurso a reservar: Sala       Fecha de préstamo: Jueves, 23 de octubre a las 08:30h         Fecha de de voloción: Jueves, 23 de octubre a las 08:30h         Fecha de de voloción: Jueves, 23 de octubre a las 11:30h         Tiempo: 3 horas         Código de Reserva: 211014502329 | 3 onfirmar facta<br>Solicitante: |
|                                                                                                    | Reportar incidencia              |
|                                                                                                    | 6                                |

Si quieres anular una reserva pincha en **Cancelar**. La reserva quedará anulada automáticamente.

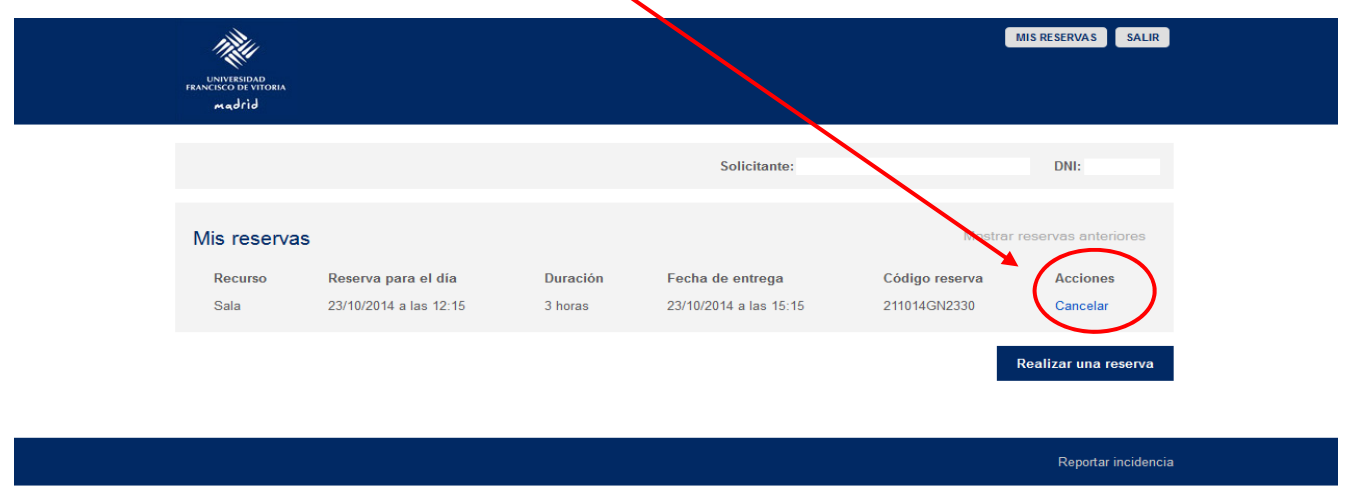

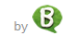